Государственное бюджетное общеобразовательное учреждение средняя общеобразовательная школа № 612 Центрального района Санкт-Петербурга

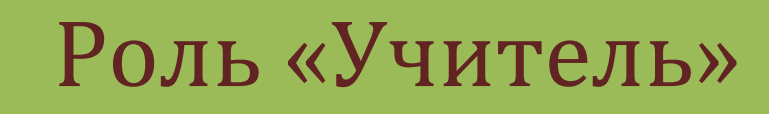

## ПОШАГОВОЕ Руководство АИС «Эволюция»

|         |          | 2020 |
|---------|----------|------|
|         |          |      |
|         |          |      |
|         |          |      |
|         |          |      |
| Санкт-П | ЕТЕРБУРГ |      |
| 20      | 20       |      |

\* Данная инструкция может дополняться

2020

# Роль «Учитель»

ПОШАГОВОЕ РУКОВОДСТВО АИС «ЭВОЛЮЦИЯ» ALEXANDER IVANOV

#### Оглавление

| 1. | Тер  | мины и определения                                                            | 4  |
|----|------|-------------------------------------------------------------------------------|----|
| 2. | Нач  | нало работы в системе                                                         | 4  |
|    | 2.1. | Манипуляции с таблицами                                                       | 4  |
|    | 2.2. | Выбор значения из справочника                                                 | 5  |
|    | 2.3. | Настройка фильтрации данных                                                   | 5  |
| 3. | Есл  | и в системе ещё нет самостоятельной работы по предмету, теме и уровню класса  | 6  |
| 4. | Есл  | и в системе уже есть самостоятельная работа по предмету, теме и уровню класса | 8  |
| 5. | Про  | оведение самостоятельной работы                                               | 8  |
|    | 5.1. | Создание назначения                                                           | 8  |
|    | 5.2. | Проведение самостоятельной работы                                             | 10 |
|    | 5.3. | Заполнение дневников самооценки                                               | 10 |
|    |      |                                                                               |    |

#### 1. Термины и определения

Самостоятельная работа Задания Уровень класса Номер вопроса Номер варианта Уровень сложности Назначения

#### 2. Начало работы в системе

Для начала работы необходима ссылка на систему, логин и пароль. Если их у вас ещё нет, обратитесь в администрацию вашей школы.

После входа в систему для заполнения дневников самооценки возможны две последовательности действий:

- 1. Если в системе ещё нет самостоятельной работы по нужному предмету, теме и уровню класса см. пункт3 ниже.
- 2. Если в системе уже есть самостоятельная работа по нужному предмету, теме и уровню класса см. пункт 4 ниже

В системе есть несколько базовых действий, которые можно выполнять во многих местах, где есть соответствующая возможность. Полезно изучить их прежде, чем двигаться дальше. Вот самые основные:

#### 2.1. Манипуляции с таблицами

Во всех табличных формах есть возможность:

- Найти нужное значение в столбце таблицы в текстовом поле под заголовком столбца (при наличии) начинаем вводить текст, таблица автоматически отфильтруется по введённому значению.
- 2. Изменить ширину столбцов берём мышкой за правую границу столбца в заголовке и двигаем в нужную сторону.
- 3. Отсортировать таблицу по значениям столбца клик по заголовку столбца.
- 4. Изменить количество отображаемых элементов внизу таблицы выбрать из списка нужное количество элементов.
- 5. Перейти к предыдущему или следующему набору элементов выбранного количества клик по соответствующим кнопкам.

| ≡ Предметы                 | Скачать                                                     |
|----------------------------|-------------------------------------------------------------|
| Идентификатор 2 🗲          | Наименование                                                |
| 4                          | Алгебра (геометрия)                                         |
| 5<br>9                     | Алгебра и начала мат.анализа (геометрия)<br>Английский язык |
| 12                         | Биология                                                    |
| 6<br>11                    | География<br>Информатика                                    |
| 10                         | История                                                     |
| 14                         | Литература<br>Математика                                    |
| 8 5                        | Музыка                                                      |
| Предыдущая Страница 4 10 с | 1 № из 2<br>трок У Следующая                                |

#### 2.2. Выбор значения из справочника

В системе существует много полей, которые заполняются с помощью выбора значения из заранее созданного справочника. Для выбора необходимо кликнуть на кнопку «Выбрать»,

Предмет \* Выберите Предме Выбрать

в открывшейся форме найти нужную строку (например, с помощью поиска - пункт 2.11) кликнуть по строке и нажать «Выбрать» внизу формы.

| 12         | Биология                                                   |
|------------|------------------------------------------------------------|
| 6 1        | География                                                  |
| 11         | Информатика                                                |
| 10         | История                                                    |
| 14         | Литература                                                 |
| 13         | Математика                                                 |
| 8          | Музыка                                                     |
| Предыдущая | Страница 1 😒 из 2<br>По строк 🗸                            |
| Подсказк   | Удерживайте shift когда сортируете по нескольким колонкам! |
|            | -                                                          |
|            | Выбрать Закры                                              |

#### 2.3. Настройка фильтрации данных

Раздел в разработке.

#### 3. Если в системе ещё нет самостоятельной работы по предмету, теме и уровню класса

Если в системе ещё нет самостоятельных работ по нужному предмету, теме и уровню класса, то необходимо:

| 1. Создать с         | Lamocios         | тельную            | padory.            |                |                |                  |                   |               |       |           |      |
|----------------------|------------------|--------------------|--------------------|----------------|----------------|------------------|-------------------|---------------|-------|-----------|------|
| Эволюция 🤵 📃 ғ       | Рабочий стол 🛛   | Іванов Александр В | алерьевич (ivanova | av)            |                |                  |                   |               | 0     |           |      |
| Рабочий стол МЕНЮ    | лавная / Самосто | ятельные работы    |                    |                |                |                  |                   |               |       |           |      |
| ВЕДЕНИЕ ДНЕВНИКА     | 1                |                    |                    |                |                |                  |                   | 0             |       |           |      |
| Самостоятельные      | Фильтр           |                    |                    |                |                |                  |                   | 2             |       | Раск      | рыть |
| работы               |                  |                    |                    |                |                |                  |                   |               | 1     |           |      |
| 🛗 Назначения         | 🖹 Самостояте     | льные работы       |                    |                |                |                  |                   | Скачать       | Созда | ть Зак    | рыть |
| 🗹 Дневник самооценки | ß                | Илентификатор      | Наименование       | Предмет        | Номер класса   | Приналлежнос     | Лоступность       | Назначения кл | л     | өйстрия   |      |
| аналитика            | <u>\$</u>        | - Marting Martop   | Tamienobanne       | Преднет        | Tromep Kindeed | - iprindgreation | , doci y inioci u |               | -     | CFICTOFIN |      |
| 🖮 Отчеты аналитика < |                  | 48                 | Преобразование     | Математика     | 7              | 1                | 1                 |               |       |           | ц,   |
| СПРАВОЧНИКИ          | •                |                    |                    |                |                |                  |                   |               |       |           |      |
| 2 Помощь             |                  | 49                 | Общество и чело    | Обществознание | 10             | 1                | 1                 | 106; 10a      | ⊞     |           | 뫄    |
|                      | W                | 47                 | Форматирование     | Информатика    | 9              | 0                | 0                 |               | ⊞     |           | 다    |
| Ø Об ИС Эволюция     |                  |                    |                    |                |                |                  |                   |               |       |           |      |
|                      |                  |                    |                    |                |                |                  |                   |               |       |           |      |

1. Создать самостоятельную работу.

2. В открывшейся форме заполнить все обязательные поля и сохранить работу.

| Эволюция 🁮 📃 Ран            | бочий стол Иванов Але     | ександр Валерьевич (ivanovav)  | <u></u>                                      | :≡ © | <b>T</b> | $\equiv$ |
|-----------------------------|---------------------------|--------------------------------|----------------------------------------------|------|----------|----------|
| Рабочий стол МЕНЮ           | 🛈 Запись код: Новая з     | апись Сохранить Сбросить Закры | срыть Ш Иллюстрация Лого                     |      |          |          |
| ВЕДЕНИЕ ДНЕВНИКА            |                           |                                |                                              |      |          |          |
| 📄 Самостоятельные<br>работы | Тема/наименование<br>*    | Тема/наименование              | Кликните или перетащите изображение для загр | узки |          |          |
| 🏥 Назначения                | Школа *                   | Выберите Школа Выбрать         |                                              |      |          |          |
| 🗹 Дневник самооценки        | Учитель *                 | Выберите Учител: Выбрать       |                                              |      |          |          |
| аналитика                   |                           |                                |                                              |      |          |          |
| 🕍 Отчеты аналитика <        | Предмет *                 | Выберите Предмє Выбрать        | 1 Заполнить                                  |      |          |          |
| СПРАВОЧНИКИ                 | Номер класса *            |                                |                                              |      |          |          |
| ? Помощь                    | nonep to deco             | Номер класса                   | · · · · · · · · · · · · · · · · · · ·        |      |          |          |
| Об ИС Эволюция              | Уровень доступа *         | Уровень доступа                | •                                            |      |          |          |
|                             | Цель<br>работы/описание * | 🦘 🥐 Размер шрифта 🔻            |                                              |      |          |          |
| <                           |                           | Межстрочный интервал 🔹         |                                              |      |          |          |

Есть возможность добавить к самостоятельной работе смысловую картинку, чтобы она визуально отличалась в списке самостоятельных работ.

#### 3. Перейти к созданной самостоятельной работе, кликнув на любом значении в строке

| 🖹 Самостоят | ельные работы |                 |                |              |              |             | Скачать       | Созда | ть За  | крыть |
|-------------|---------------|-----------------|----------------|--------------|--------------|-------------|---------------|-------|--------|-------|
| ß           | Идентификатор | Наименование    | Предмет        | Номер класса | Принадлежнос | Доступность | Назначения кл | Д     | ействи | я     |
| <u>\$</u>   |               |                 |                |              |              |             |               |       |        |       |
|             | 48            | Преобразование  | Математика     | 7            | 1            | 1           |               | ▦     |        | 다     |
|             | 49            | Общество и чело | Обществознание | 10           | 1            | 1           | 106; 10a      | ▦     |        | 다     |
| w           | 50            | Форматирование  | Информатика    | 6            | 1            | 1           |               | ▦     | D      | 다     |
|             |               |                 |                |              |              |             |               |       |        |       |

- 4. Завести в созданной самостоятельной работе задания для каждого уровня сложности.
  - а. Находясь в выбранной самостоятельной работе на вкладке «Задания» нажать кнопку «Создать»

| Эволюция 👮 📃 Ра           | Рабочий стол Иванов Александр Валерьевич (vanovav) 🗘 💷 👳 🌻 |                                                                                              |                    |                   |  |  |  |
|---------------------------|------------------------------------------------------------|----------------------------------------------------------------------------------------------|--------------------|-------------------|--|--|--|
| Рабочий стол МЕНЮ Гла     | авная / Самостоятельные                                    | работы / Самостоятельная работа                                                              |                    |                   |  |  |  |
| ведение дневника          |                                                            |                                                                                              |                    |                   |  |  |  |
| Самостоятельные<br>работы | <ol> <li>Запись код: 50</li> </ol>                         | Редактировать Удалить Закрыть                                                                | Ш Иллюстрация Лого |                   |  |  |  |
| 🛗 Назначения              | Код                                                        | 50                                                                                           |                    |                   |  |  |  |
| 😪 Дневник самооценки      | Тема/наименование                                          | Форматирование текста в MS Word                                                              |                    |                   |  |  |  |
| аналитика                 | Школа                                                      | 612                                                                                          |                    |                   |  |  |  |
| 🖮 Отчеты вналитика <      | Учитель                                                    | Иванов Александр Валерьевич                                                                  |                    |                   |  |  |  |
| СПРАВОЧНИКИ               | Предмет                                                    | Информатика                                                                                  |                    |                   |  |  |  |
| ? Помощь                  | Лого                                                       | upload-test-742728198.png                                                                    |                    |                   |  |  |  |
| Об ИС Эволюция            | Номер класса                                               | 6                                                                                            |                    |                   |  |  |  |
|                           | Уровень доступа                                            | только моей школе                                                                            |                    |                   |  |  |  |
| <                         | Цель<br>работы/описание                                    | Проверка умения манипулировать<br>инструментами форматирования в<br>программе Microsoft Word |                    |                   |  |  |  |
| C                         | <ul> <li>Вадания список задан</li> <li>Задания</li> </ul>  | Concertanovena                                                                               |                    | Cravers Congre    |  |  |  |
|                           | ß                                                          | Идентификатор Номер варианта                                                                 | Номер вопроса      | Уровень сложности |  |  |  |
|                           | <b>B</b>                                                   |                                                                                              |                    |                   |  |  |  |
|                           |                                                            |                                                                                              |                    |                   |  |  |  |
|                           |                                                            |                                                                                              |                    |                   |  |  |  |
|                           |                                                            |                                                                                              |                    |                   |  |  |  |

b. В открывшейся форме заполнить все поля и сохранить задание.

|                        | вная / Задания / Задани     | e <b>2</b>                                                                                                    |
|------------------------|-----------------------------|----------------------------------------------------------------------------------------------------|
| ЕНИЕ ДНЕВНИКА          | і Запись код: Новая         | запись                                                                                                    |
| Самостоятельные<br>оты |                             | Согранить Соросить закры                                                                                                    |
| Назначения             | Самостоятельная<br>работа * | Форматирование текста в MS Word Выбрать                                                                                                    |
| Дневник самооценки     | Номер вопроса *             | Заполнить                                                                                                    |
| литика                 |                             | ↓                                                                                                    |
| Отчеты аналитика <     | Номер варианта *            | 1                                                                                                    |
| вочники                | Уровень сложности           | По образци (1)                                                                                                    |
| Помощь                 | •                           |                                                                                                    |
| D6 ИС Эволюция         | Текст задания *             | 🔶 🕐 Размер шрифта 👻 Межстрочный интервал 🍷 Межбуквенный интервал 🍷 🛕 В I U                                                                                                    |
|                        |                             | · · · · · · · · · · · · · · · · · · ·                                                                                                    |
| <                      |                             | x II — = I                                                                                                    |
|                        |                             | Текст задания можно заполнить вручную, используя инструменты форматирования выше.                                                                                                    |
|                        |                             | Или можно скопировать из имеющегося файла.                                                                                                    |
|                        |                             |                                                                                                    |
|                        |                             |                                                                                                    |
|                        | Правильный ответ *          | Ф Размер шрифта * Мекстрочный интервал * Мекбускенный интервал * А В I Ц                                                                                                    |
|                        | Правильный ответ *          | <ul> <li>Ф</li> <li>Размер шрифта * Мехстрочный интервал * Мехбукевный интервал * ▲ В І Ц</li> <li>А. А. Х. Ф</li> <li>В. В. В. В. В. В. В. В. В. В. В. В. В. В</li></ul>                                                                                                    |
|                        | Правильный ответ *          | Ф         Размер шрнфта         *         Мехспронный интервал         *         ▲         В         I         U           ∓         А <sup>*</sup> А <sup>*</sup> О         □         □         □         □         □         □         □         □         □         □         □         □         □         □         □         □         □         □         □         □         □         □         □         □         □         □         □         □         □         □         □         □         □         □         □         □         □         □         □         □         □         □         □         □         □         □         □         □         □         □         □         □         □         □         □         □         □         □         □         □         □         □         □         □         □         □         □         □         □         □         □         □         □         □         □         □         □         □         □         □         □         □         □         □         □         □         □         □         □         □         □ |

Для каждого уровня сложности необходимо заполнить хотя бы 1 вопрос и 1 вариант.

- с. Повторить пункт b. для каждого уровня сложности, вопроса и варианта при необходимости.
- 5. Создать назначение подробнее см. пункт 5.1.
- 6. Распечатать форму самостоятельной работы подробнее см. пункт 5.13.
- Провести самостоятельную работу. Данный пункт выполняется вне рамок системы пока не будет реализована такая возможность.
- 8. Заполнить дневники самооценки по ученикам подробнее см. пункт 5.3.

#### 4. Если в системе уже есть самостоятельная работа по предмету, теме и уровню класса

Если в системе уже есть самостоятельная работа по нужному предмету, теме и уровню класса, то необходимо:

- 1. Найти самостоятельную работу в списке самостоятельных работ (например, используя фильтр или средства поиска по таблице).
- 2. Перейти в найденную самостоятельную работу.

| Эволюция 🤦 📃              | Рабочий стол      | Иванов Александр В | алерьевич (ivanova | av)         |              |              |             | Д ::           | = ©     |          |    |
|---------------------------|-------------------|--------------------|--------------------|-------------|--------------|--------------|-------------|----------------|---------|----------|----|
| Рабочий стол МЕНЮ         | Главная / Самосто | ятельные работы    |                    |             |              |              |             |                |         |          |    |
| ВЕДЕНИЕ ДНЕВНИКА          |                   |                    |                    |             |              |              |             |                |         | _        |    |
| Самостоятельные<br>работи | Фильтр            |                    |                    |             |              |              |             |                |         | Раскры   | пь |
| pacora                    | <b>B</b> .c       |                    | 1 ()               | не обяз     | ательн       | 0)           |             |                | · · ·   |          | _  |
| Назначения                | Самостоят         | ельные работы      | ``                 |             |              | ·            |             | Скачат         | 6 Созда | ть Закрь | пь |
| 🗹 Дневник самооценки      | ß                 | Идентификатор      | Наименование       | Предмет     | Номер класса | Принадлежнос | Доступность | Назначения кл. | Д       | ействия  |    |
| АНАЛИТИКА                 | <u>B</u>          |                    |                    | инф         |              |              |             |                |         |          |    |
| 📥 Отчеты аналитика <      | w                 | 50                 | Форматирование     | Информатика | 6            | 1            | 1           |                |         |          | 1  |
| СПРАВОЧНИКИ               |                   | 2 🦯                |                    |             |              |              |             |                |         |          |    |
| •                         |                   |                    |                    |             |              |              |             |                |         |          |    |

- 1. Создать назначение подробнее см. пункт 5.1.
- 2. Распечатать форму самостоятельной работы подробнее см. пункт 5.13.
- Провести самостоятельную работу. Данный пункт выполняется вне рамок системы пока не будет реализована такая возможность.
- 4. Заполнить дневники самооценки по ученикам подробнее см. пункт 5.3.

#### 5. Проведение самостоятельной работы

В текущей версии системы самостоятельная работа проводится в 3 этапа:

- 1. Создаётся назначение.
- 2. Проводится работа в классе с заполнением дневников самооценки на бумаге.
- 3. Данные дневников самооценки переводятся в систему.

#### 5.1. Создание назначения

1. В самостоятельной работе открыть вкладку «Назначения» и нажать кнопку «Создать».

| Эволюция 🤶 📃              | Рабочий стол Иванов      | Александр Валерьевич (ivanovav)                                                |                     |                 |              | Д.                    | :=           | 0           |  |
|---------------------------|--------------------------|--------------------------------------------------------------------------------|---------------------|-----------------|--------------|-----------------------|--------------|-------------|--|
| Рабочий стол МЕНЮ         | Главная / Самостоятельны | ые работы / Самостоятельная рабо                                               | та                  |                 |              |                       |              |             |  |
| ВЕДЕНИЕ ДНЕВНИКА          |                          |                                                                                |                     |                 |              |                       |              |             |  |
| Самостоятельные<br>работы | 🛈 Запись код: 50         | Редактировать                                                                  | Удалить Закрыть     | 🖽 Иллюстрация 🕖 | ого          |                       |              |             |  |
| 🇰 Назначения              | Код                      | 50                                                                             |                     |                 |              |                       |              |             |  |
| 🐨 Дневник самооценки      | Тема/наименование        | Форматирование текста в М                                                      | MS Word             |                 |              |                       |              |             |  |
| аналитика                 | Школа                    | 612                                                                            |                     |                 |              |                       |              |             |  |
| 🕍 Отчеты аналитика <      | Учитель                  | Иванов Александр Валерье                                                       | вич                 |                 |              |                       |              |             |  |
| СПРАВОЧНИКИ               | Предмет                  | Информатика                                                                    |                     |                 |              |                       |              |             |  |
| ? Помощь                  | Лого                     | upload-test-742728198.png                                                      |                     |                 |              |                       |              |             |  |
| Ø Об ИС Эволюция          | Номер класса             | 6                                                                              |                     |                 |              |                       |              |             |  |
|                           | Уровень доступа          | только моей школе                                                              |                     |                 |              |                       |              |             |  |
| <                         | Цель<br>работы/описание  | Проверка умения манипул<br>инструментами форматиро<br>программе Microsoft Word | ировать<br>ования в |                 |              |                       |              |             |  |
|                           | Список Задания           | • Назначения Список Назначения                                                 | >                   |                 |              |                       |              |             |  |
|                           | Фильтр                   |                                                                                |                     |                 |              |                       | $\backslash$ | Раскрыть    |  |
|                           | ■ Назначение сам         | лостоятельных работ                                                            |                     |                 |              |                       | Скач         | ать Создать |  |
|                           | Идентификатор            | Наименовани Дата назначе                                                       | Класс Предме        | ет Учеников, вы | Учеников, не | Учеников в к <i>л</i> | n            | ]ействия    |  |
|                           |                          |                                                                                |                     |                 |              |                       |              |             |  |

2. В появившейся форме заполнить дату, когда планируется проводится самостоятельная работа и класс, в котором она проводится, проверить заполнение остальных полей. Сохранить данные.

| Эволюция 🤦 📃              | Рабочий стол Иванов Александр Валерьевич (ivanovav) | Q 💷 🔍 🦉 🚍                       |
|---------------------------|-----------------------------------------------------|---------------------------------|
| Рабочий стол МЕНЮ         | Главная / Назначения / Назначение                   | 2                               |
| ВЕДЕНИЕ ДНЕВНИКА          |                                                     | <u>N</u>                        |
| Самостоятельные<br>работы | ① Запись код: Новая запись                          | Сохранить Сбросить Закрыть      |
| 🛗 Назначения              | Дата назначения * 1 Заполнить                       | 15.12.2020                      |
| 쭏 Дневник самооценки      | Самостоятельная работа *                            | Форматирование текста в MS Word |
| АНАЛИТИКА                 | Kaser *                                             |                                 |
| 📥 Отчеты аналитика <      | NIGC                                                | ба класс                        |
| СПРАВОЧНИКИ               | Назначавший учитель *                               | Иванов Александр Валерьевич 👻   |

- 3. Открыть созданное назначение и подготовиться к проведения самостоятельной работы. Для этого необходимо:
  - а. В самостоятельной работе открыть вкладку «Назначения», найти в списке созданное назначение (обратив внимание на дату и класс) и перейти в него.
  - b. Нажать кнопку «Печатная форма». При наличии технической возможности, можно вывести эту форму на экран в классе. Либо распечатать и раздать ученикам. Для распечатки нажать кнопку «Вывести вPDF».

| Эволюция 🤦 📃                                        | Рабочий стол           | Іванов Александр Валерьевич (ivanovav) |    | Q                               | ⊨        | 0       | <b>P</b> | Ξ |
|-----------------------------------------------------|------------------------|----------------------------------------|----|---------------------------------|----------|---------|----------|---|
| Рабочий стол МЕНЮ Главная / Назначения / Назначение |                        |                                        |    |                                 |          |         |          |   |
| ВЕДЕНИЕ ДНЕВНИКА                                    |                        |                                        |    |                                 |          |         |          |   |
| Самостоятельные<br>работы                           | () Запись ко           | ą: 69                                  |    | 💩 Редактиро                     | вать Уда | алить 3 | акрыть   |   |
| . 🛗 Назначения                                      | Код                    |                                        | 69 | 9                               |          |         |          |   |
| 🕑 Дневник самооценки                                | Наименован             | ие                                     | CI | Р 50 для 6а класс на 15.12.2020 |          |         |          |   |
| аналитика                                           | Дата назнач            | ения                                   | 15 | 5.12.2020                       |          |         |          |   |
| 🕍 Отчеты аналитика «                                | Учебный год            | L.                                     | 20 | 020-2021                        |          |         |          |   |
| СПРАВОЧНИКИ                                         | Самостоятельная работа |                                        | Φ  | Рорматирование текста в MS Word |          |         |          |   |
| ? Помощь                                            | Класс                  |                                        | 6a | а класс                         |          |         |          |   |
| Об ИС Эволюция                                      | Назначавши             | й учитель                              | И  | ванов Александр Валерьевич      |          |         |          |   |

### 5.2. Проведение самостоятельной работы

В текущей версии системы самостоятельная работа проводится вне рамок системы, на бумаге.

#### 5.3. Заполнение дневников самооценки

Раздел в разработке